# How to update new admission in EMIS school login

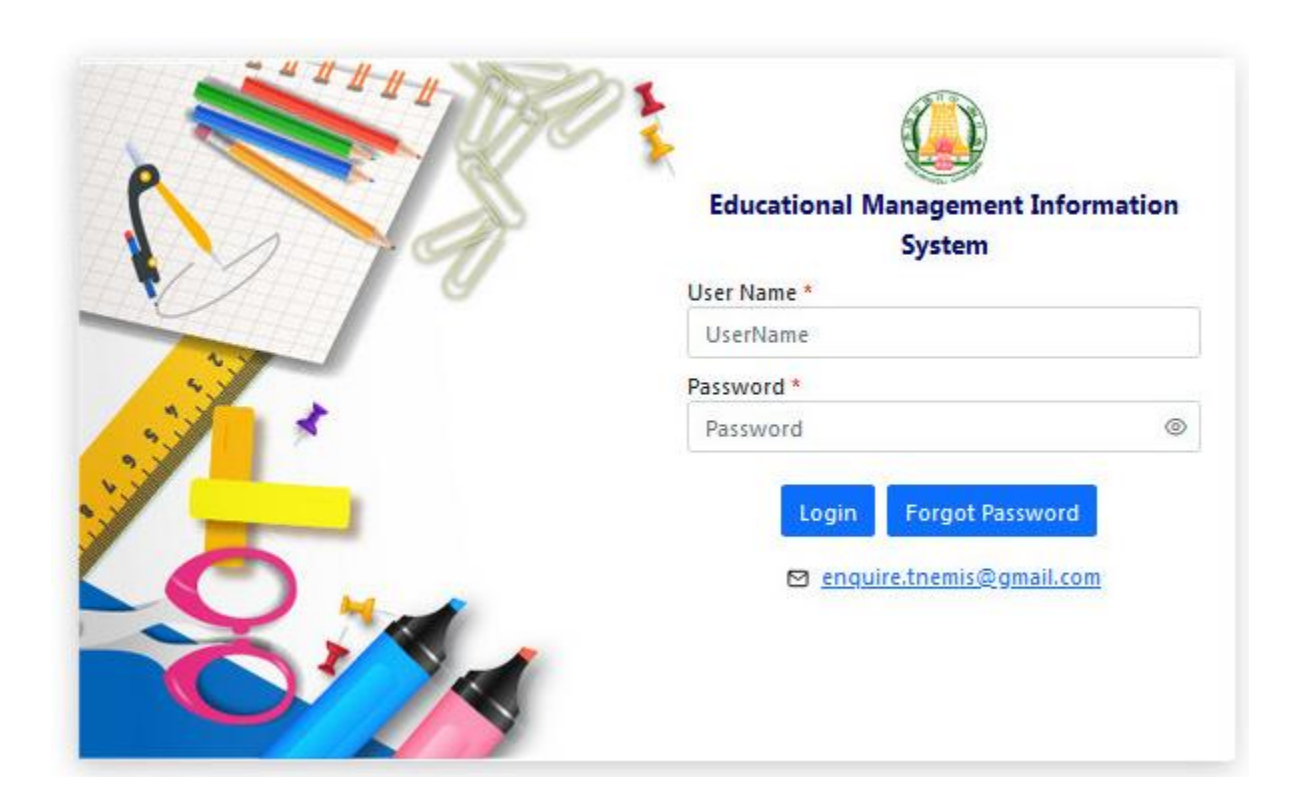

### Select - Student - Students Admission Campaign (AY-2024 - 25)

| 🔞 Home 🙁 Student 🐣 🐨 Schoo                                                                                                    | ☆ 옷 Staff ^ 🗹 Approvals ^ 🗭 Registers ^                                                                                              | 🕑 Report ^ 🔍 Search ^ 🛃 Ennum Ezhuthum                                                       |  |
|----------------------------------------------------------------------------------------------------|----------------------------------------------------------------------------------------------------|----------------------------------------------------------------------------------------------|--|
| Enrolment<br>Students Admission Campaign (AY 2024-24<br>- Students Admission (AY 2023-24)<br>- Promotion<br>- Students TC Details                                                                                                    | Student List - Student List - Students Summary - Potential Dropout - NEET / JEE - Student Exposure Visit - Student Vocational Intern | Student Details <ul> <li>Health &amp; Wellbeing</li> <li>Supplementary Attendance</li> </ul> |  |
| Boys       Girls                                                                                                    | 15 ↔<br>19 By Class                                                                                                    |                                                                                              |  |
| TOTAL STAFF                                                                                                    | 3 → By Community                                                                                                    |                                                                                              |  |
| Ermale Female                                                                                                    | 3                                                                                                    |                                                                                              |  |
| <ul><li>Image: Bead</li><li>Image: Bead</li>&lt;</ul> | 0 😔<br>1                                                                                                    |                                                                                              |  |
|                                                                                                    |                                                                                                    |                                                                                              |  |

#### Click Add

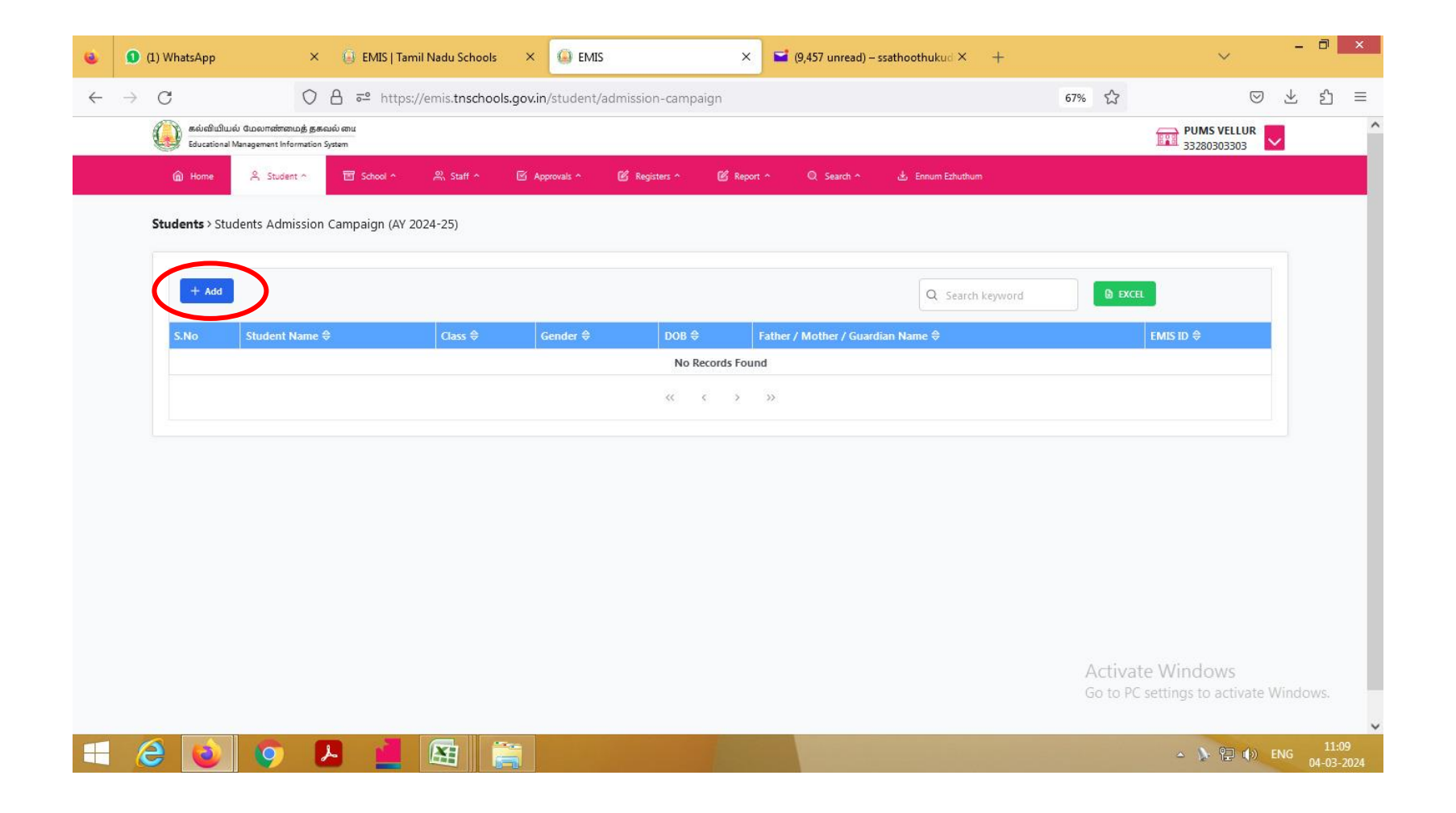

#### Enter All Details of the New Admission Student

| Name of the Student in English *                                  |                              | irth - பிறந்த தேதி *       |   | Gender *      |   |
|-------------------------------------------------------------------|------------------------------|----------------------------|---|---------------|---|
| inter the name dd/mm/yyyy                                         |                              | n/yyyy                     |   | Select Gender | ~ |
| Relation * Community *                                            |                              | ity *                      |   | Class *       |   |
| Select Gender                                                     | ct Gender - Select Community |                            | ~ | Select Class  | ~ |
| Student EMIS ID (If Available) Student Aadhaar No. (If Available) |                              | Aadhaar No. (If Available) |   |               |   |
| Enter Student EMIS ID                                             |                              | Enter Aadhaar No.          |   |               |   |

## Finally Give Submit